## **OPS CHAPTER 16 – Work With INOP Instructions**

## 16.1 W/W INOP Instruction Manual

Community Corrections screen is where we will be entering the amounts of INOP (inoperative) time for abscond, escape and PPS revocation sanctions. This screen can be accessed directly by using the CIS Menu Navigation Bar (F11-3-U from most processes - for example it is the screen just after W/W Offenses in the Admissions Process), or through the Work With Offenses screen, as shown below.

| 🛢 <mark>D</mark> OC40 | 0              |                               |                                                  |                                             |                                                            |                                       |
|-----------------------|----------------|-------------------------------|--------------------------------------------------|---------------------------------------------|------------------------------------------------------------|---------------------------------------|
| File Edit             | Transf         | er Appearance                 | Communication Assist Window                      | Help                                        |                                                            |                                       |
| PrtScrn               | E<br>Copy      | Paste Seno                    | d Recv Display Color                             | Map Record Stop                             | Play Quit Cli                                              | bbrd Support Index                    |
| OPS23<br>HUNTM        | 30 I<br>1      |                               | Corrections In<br>Work ա                         | <mark>formation Syst</mark><br>ith Offenses | ems (TEST)                                                 | 14:15:49<br>7/01/04                   |
| Offer<br>Statu        | nder:<br>us:   | 14251271<br>PostPris<br>DNA C | Keith, Dustin<br>con/LC YAM<br>Collection Requir | Lee<br>H <mark>Yamhill Coun</mark><br>ed    | Record<br>ty Community C<br>OISC migr dat<br>Custodu cucle | key: 269768<br>Corre<br>e 1           |
| 2=0<br>7=6            | Chang<br>Add s | je<br>Sentence                | 3=Copy offense<br>8=Conditions 9                 | 4=Delete<br>=Custody units                  | 5=Display<br>17=Add LC                                     |                                       |
|                       | =#<br>CS       | DOCKET<br>Tune                | CNTY<br>Begin date                               | ORS ABBREV                                  | ORS NUMBER<br>Max date                                     | <u>SG SANC SGD</u><br>Term date Code  |
| 01                    |                | 80459/03                      | YAMH<br>05/25/2001                               | NEG BD CHK                                  | 165.065 03A                                                | N Y                                   |
| 02                    | 2              | CR010428/                     | 0072372001<br>01 YAMH                            | BURG I                                      | 164.225                                                    | Y Y                                   |
|                       | 00<br>00       | P FPR<br>L F                  | 08/06/2001<br>07/22/2002                         | 000-036-000<br>000-000-180                  | 0870572004<br>0170472003                                   | 0772272002 VIUL<br>11/22/2002 POST    |
| 2                     | 00             | O FPO                         | 11/22/2002                                       | 003-000-000                                 | 12/03/2005                                                 | Mana                                  |
| F13=A<br>F18=R        | Autoo<br>Reseo | change<br>quence              | F15=Post Supv Ov<br>F20=Add Local Do             | vrr F16=His<br>vcket F21=Tra                | tory F1<br>ns Leave F                                      | More<br>7=Earned time<br>24=More keys |
| MA                    | а              |                               | MW                                               |                                             |                                                            | 17/003                                |
| Connected             | to remol       | te server/host DOC            | 400 using port 23                                |                                             |                                                            |                                       |
| 🛃 Start               | ] 🥭            | 🗯 🖸 🖄 🌾                       | 🖸 Inbox - Microsoft O 🖓                          | DOC400                                      | cument1 - Micros 🍕 🥹                                       | 🕽 🗞 🄗 🤱 🍋 🖂 🛛 2:28 РМ                 |

**Step 1.** Use Option 2=Change on the "O" offense line and press <enter>. This will take you to the Sentence Data screen.

| © <mark>1</mark> 00C400                                                                                                    |                                                                                                    |
|----------------------------------------------------------------------------------------------------|----------------------------------------------------------------------------------------------------|
| File Edit Transfer Appearance Communication Assist Window Help                                                                                                    |                                                                                                    |
| Image: Second second second | Image: Step of the second step of the second step of |
| OPS235I Corrections Informat:<br>HUNTM Sentence                                                                                                    | ion Systems (TEST) 14:26:00<br>Data 7/01/04                                                                                                    |
| Offender                                                                                                    | GHINGE<br>STIN LEE<br>Court Case CR010428/01<br>County YAMH                                                                                                    |
| Sent type       104.223       Bokg I         Sent type       1         Begin date       11/22/2002         Compact begin dt       3 - 0 - 0         Length (ymd)       3 - 0 - 0                                                                                                    | Life (L)                                                                                                    |
| CS to<br>MRG to<br>Tent paro disc date.<br>Termination date<br>Termination code                                                                                                    | Max sent date 12/03/2005<br>Max indet sent date. 8/03/2022                                                                                                    |
| F3=Exit F4=Prompt F5=Refresh F11=N                                                                                                    | 1enu bar F12=Cancel                                                                                                    |
| MA a MW                                                                                                    |                                                                                                    |
| Connected to remote server/host DOC400 using port 23                                                                                                    |                                                                                                    |
| 😹 Start 📗 🈹 🗐 🗠 🍟 📴 Inbox - Microsoft O 🔀 DOC 400                                                                                                    | 🗐 Document 1 - Micros 🛛 🍕 🖓 🖉 🖉 🖓 🖄 2:29 PM                                                                                                    |

**Step 2.** From the Sentence Data screen, use the F4=Prompt while the cursor is positioned on the Inop Days (F4=W/W) field. This will take you to the W/W Inop/Institution and Community Corrections screen.

**NOTE:** The F18=W/W revoke Inop function is no longer available, and the original Inop days field (directly below the Length field) will become a display field only for Community Corrections Users.

The Parole Board's calculated Inop days will show in the 'original Inop days' field. DO NOT enter or change data in the 'original Inop days' field. If there is a problem with those numbers or calculations, contact the Parole Board.

| © DOC400                                                                                |                                                  |                                                       |                                            |                   | _ 8 ×               |
|-----------------------------------------------------------------------------------------|--------------------------------------------------|-------------------------------------------------------|--------------------------------------------|-------------------|---------------------|
| File Edit Transfer Appeara                                                              | ance Communication As                            | sist Window Help                                      |                                            |                   |                     |
| PrtScrn Copy Paste                                                                      | Send Recv Disp                                   | lay Color Map                                         | Record Stop                                | ali Clipbrd Suppo | nt Index            |
| SNT212I<br>HUNTM<br>Offender: <u>1425</u><br>Location: YAMH<br>Enter option<br>2=Change | Correct<br>W/W Inop/I<br>1271 Keith, D<br>3=Copy | ions Informat<br>nstitution &<br>ustin Lee<br>5=Displ | ion Systems (TES<br>Community Correc<br>ay | T)<br>tions       | 14:27:00<br>7/01/04 |
|                                                                                         |                                                  | Inop Sent                                             |                                            |                   |                     |
| <u>Opt From date</u>                                                                    | <u> To date D</u>                                | <u>ays Type Type</u>                                  | <u>Off# Notes</u>                          |                   |                     |
| No records                                                                              | found                                            |                                                       |                                            |                   |                     |
|                                                                                         |                                                  |                                                       |                                            |                   |                     |
|                                                                                         |                                                  |                                                       |                                            |                   |                     |
| F3=Exit<br>F11=Menu Bar                                                                 | F4=Prompt<br>F12=Cancel                          | F5=Refresh<br>F13=Repeat                              | F6=Create Inst<br>F18=Create Comm          | F10<br>Corr F17   | )=Print<br>7=Subset |
| MA a                                                                                    | MW                                               |                                                       |                                            |                   | 03/012              |
| Connected to remote server/ho                                                           | st DOC400 using port 23                          |                                                       |                                            |                   |                     |
| 🏦 Start 🛛 🍮 🏐 🙆 🗳                                                                       | 🔉 🎽 🛛 🔯 Inbox - Micros                           | oft O <b>3100C400</b>                                 | Document1 - Micro                          | ऽ 📢 🔁 🐼 🍐 🤱 💐     | ≥ 2:30 PM           |

**Step 3.** From the W/W Inop screen, use the F18=Create Com Corr (shift F6) function which brings up the Maintain Community Corrections Inop days screen.

| © <mark>]</mark> DOC400                                                                                                    | _ 8 ×          |
|----------------------------------------------------------------------------------------------------|----------------|
| File Edit Transfer Appearance Communication Assist Window Help                                                                                                    |                |
| PriScrn     End     Finance     Finance     Finance       PriScrn     Copy     Paste     Send     Recv     Display     Color     Map     Record     Stop     Play     Quit     Clipbrd     Support     Index | ×              |
| SNT214ICorrections Information Systems (TEST)14:HUNTMMaintain Community Corrections Inop Days7/                                                                                                    | 27:26<br>01/04 |
| Offender 14251271 Keith, Dustin Lee<br>Current status PostPrison<br>Responsible location . YAMH                                                                                                    |                |
| Offense00 F4=List<br>Case Nbr ORS Para Abbr Snt# Type BeginDt Length                                                                                                    |                |
| Start date                                                                                                    |                |
| Comments:                                                                                                    | _              |
| F3=Exit F4=Prompt F5=Refresh                                                                                                    | -              |
| F11=Menu bar F12=Cancel F14=Delete                                                                                                    |                |
|                                                                                                    | - <b>1</b>     |
| MA a MW                                                                                                    | 08/025         |
| Connected to remote server/host DOC400 using port 23                                                                                                    |                |
| 🏽 🛐 Start 🗍 🥭 🗐 🙆 🗠 🎽 🖸 Kirrosoft O 🕽 🖓 DOC 400 🔤 Document 1 - Micros 🛛 🍕 🖓 🏖 🐁 🖂                                                                                                    | 2:30 PM        |

**Step 4.** Place the cursor on the Offense field (which shows as 00) and F4=List. This opens a window that shows the list of offenses available for selection.

| 🛡 🖥 DOC400                                                                            |                                                                                             |                                                             |                                                        |
|---------------------------------------------------------------------------------------|---------------------------------------------------------------------------------------------|-------------------------------------------------------------|--------------------------------------------------------|
| File Edit Transfer Appearance Communicat                                              | ion Assist Window Help                                                                      |                                                             |                                                        |
| PrtScrn Copy Paste Send Recv                                                          | Image: Color     Image: Color     Image: Color                                              | Stop Play Quit Clip                                         | ibrd Support Index                                     |
| SNT214I Corr<br>HUNTM Maint                                                           | rections Information S<br>Tain Community Correct                                            | ystems (TEST)<br>ions Inop Days                             | 14:27:26<br>7/01/04                                    |
| Offender<br>Current status<br>Responsible location .                                  | <mark>4251271</mark> Keith, Dustin<br>PostPrison<br>PAMH                                    | Lee                                                         | REHIE                                                  |
| Offense                                                                               | 0 F4=List                                                                                   |                                                             |                                                        |
| CLS701I<br>Offender 142512<br>Dff# Case Nbr<br>2 CR010428/01<br>3 CR030920/01<br>Comm | Select Open S<br>271 Keith, Dustin Lee<br>ORS Para Abbr<br>164.225 BURG I<br>164.225 BURG I | Sentence<br>Snt# Typ BeginD<br>3 0 11/22/20<br>3 0 11/22/20 | t Length<br>02 003-000-000<br>02 003-000-000<br>Bottom |
|                                                                                       |                                                                                             |                                                             |                                                        |
| M <u>A</u> a                                                                          | MW                                                                                          |                                                             | 13/013                                                 |
| Connected to remote server/host DOC400 using po                                       | ort 23                                                                                      |                                                             |                                                        |
| 🏽 🕄 🚺 😹 🎲 💽 🖄 🔪 🚺 🖾 Inbox -                                                           | Microsoft O BDOC400                                                                         | 🔊 Document 1 - Micros 🛛 🍕 😌                                 | 🕽 🗞 🍐 🤱 🚾 🛛 2:31 PM                                    |

Step 5. Place the cursor on the desired offense and press <enter>.

| File Edit Transfer Appearance Communication Assist Window Help                                                                                                    |
|----------------------------------------------------------------------------------------------------|
| Image: Second Recv     Image: Second Recv     Image: Second |
| SNT214ICorrections Information Systems (TEST)14:30:23HUNTMMaintain Community Corrections Inop Days7/01/04                                                                                                    |
| *CREATE<br>Offender 14251271 Keith, Dustin Lee<br>Current status PostPrison<br>Responsible location . YAMH                                                                                                    |
| Offense                                                                                                    |
| Start date                                                                                                    |
| Comments: ESCA Escape on LC sentences REVD Days due to revocation                                                                                                    |
| F3=Exit F4=Prompt<br>F11=Menu bar F12=Cancel F12=Cancel                                                                                                    |
| A MW 13/059                                                                                                    |
| onnected to remote server/host DOC400 using port 23                                                                                                    |
| 🏦 Start 🛛 🥭 😘 🙆 🗠 » 🛛 🖸 Inbox - Microsoft O 🛛 📲 DOC 400 👘 Document 1 - Micros 🛛 🝕 🖓 🖉 🖉 2:34 PM                                                                                                    |

**Step 6.** The offense number you've chosen now shows in the Offense field and the offense information is listed directly below. Type in the Start and Stop dates. You can either type in the reason code or use the F4=Prompt to access the C/C Inoperative Time Types table:

ABSC= Abscond (for use on Local Control "O" lines) ESCA=Escape on LC Sentences (for use on Local Control "L" lines) REVD=Days due to PPS revocation sanction (for use on "O" lines)

| ©]DOC400                                                                                                    | . 8 ×        |
|----------------------------------------------------------------------------------------------------|--------------|
| File Edit Transfer Appearance Communication Assist Window Help                                                                                                    |              |
| Image: Second Stop     Image: Second Stop     Image: Second |              |
| SNT214ICorrections Information Systems (TEST)14:31HUNTMMaintain Community Corrections Inop Days7/01                                                                                                    | L:55<br>L/04 |
| Offender                                                                                                    |              |
| Offense02 F4=List<br>Case Nbr ORS Para Abbr Snt# Type BeginDt Length<br>CR010428/01 164.225 BURG I 003 O 11/22/2002 003-000-                                                                                                    | -000         |
| Start date                                                                                                    |              |
| Comments:<br>Decision Date 5/27/2003                                                                                                    |              |
|                                                                                                    |              |
| F3=Exit F4=Prompt F5=Refresh<br>F11=Menu bar F12=Cancel F14=Delete                                                                                                    |              |
|                                                                                                    |              |
| MH a MW 17                                                                                                    | //025        |
|                                                                                                    |              |
| 🎬 Start 🛛 🧶 🖏 🙆 🐃 🖉 🖄 🖄 🖓 🧏 🆓 🖾 2::                                                                                                    | 36 PM        |

**Step 7.** Add a comment if applicable. <u>*Always*</u> enter the following comment when creating an REVD entry: "Decision Date (enter date)". The decision date is the date the authority (PO, HO, LSA, etc.) makes the decision to impose the revocation sanction.

Press <enter> to save data.

| © <mark>_</mark> DOC400                                                                                                    | _ 8 ×          |
|----------------------------------------------------------------------------------------------------|----------------|
| File Edit Transfer Appearance Communication Assist Window Help                                                                                                    |                |
| PriScrn     End     Image: Send     Image: Send |                |
| SNT214ICorrections Information Systems (TEST)14:3HUNTMMaintain Community Corrections Inop Days7/6                                                                                                    | 38:36<br>91/04 |
| Offender 14251271 Keith, Dustin Lee<br>Current status PostPrison<br>Responsible location . YAMH                                                                                                    |                |
| Offense02 F4=List<br>Case Nbr ORS Para Abbr Snt# Type BeginDt Length<br>CR010428/01 164.225 BURG I 003 O 11/22/2002 003-000                                                                                                    | 9-000          |
| Start date                                                                                                    |                |
| Comments:<br>Decision Date 5/27/2003                                                                                                    |                |
|                                                                                                    |                |
| F3=Exit F4=Prompt F5=Refresh<br>F11=Menu bar F12=Cancel F14=Delete<br>Record Added.                                                                                                    | F,             |
| MA a MW (                                                                                                    | 94/025         |
| 第Start ] 多 ⑤ 合 " ] [] Inbox - Microsoft Ou] 即DOC400 IDOC400                                                                                                    | 2:42 PM        |

**Step 8.** When you see the message, "Record Added", press <enter> again to return to the W/W Inop/Institution and Community Corrections.

| © <mark>0</mark> 00C400      |                          |                   |                      |                         |
|------------------------------|--------------------------|-------------------|----------------------|-------------------------|
| File Edit Transfer Appea     | rance Communication A    | ssist Window Help |                      |                         |
| PrtScm Copy Paste            | Send Recv Dis            | Bay Color Map     | Necord Stop Play Qui | t Clipbrd Support Index |
| SNT2121                      | Correct                  | tions Informat    | ion Sustems (TEST)   | ) 14:38:54              |
| HUNTM                        | W/W Inop/1               | Institution &     | Community Correct:   | ions 7/01/04            |
| Offender: 1425               |                          | )ustin Lee        |                      |                         |
| Location: YAMH               |                          |                   |                      |                         |
| Enter option                 |                          |                   |                      |                         |
| 2=Change                     | З=Сору                   | 5=Displ           |                      |                         |
| _                            |                          | Inon Sent         |                      |                         |
| Ont From date                | I atch oT                | )aus Tune Tune    | Aff# Notes           |                         |
| 6/01/2003                    | 7/15/2003                | 45 REVD 0         | 2 Decision Date      | 5/27/2003               |
|                              |                          |                   |                      |                         |
|                              |                          |                   |                      |                         |
|                              |                          |                   |                      |                         |
|                              |                          |                   |                      |                         |
|                              |                          |                   |                      |                         |
|                              |                          |                   |                      |                         |
|                              |                          |                   |                      |                         |
|                              |                          |                   |                      |                         |
|                              |                          |                   |                      | Bottom                  |
|                              |                          |                   |                      |                         |
| F3=Exit                      | F4=Prompt                | F5=Refresh        |                      | F10=Print               |
| F11=Menu Bar                 | F1Z=Cancel               | F13=Repeat        | F18=Create Comm (    | Corr F17=Subset         |
|                              | _                        | _                 |                      |                         |
| M <u>A</u> a                 | MW                       |                   |                      | 10/00                   |
| Connected to remote server/h | ost DOC400 using port 23 |                   |                      |                         |
| 🏽 🎦 Start 🛛 🥭 🎲 💽            | 🖄 🎽 🔯 Inbox - Micro      | soft Ou 30 DOC400 | Document1 - Micros   | o 📢 🔁 🗞 🏈 🤱 🍋 2:42 PM   |

**Step 9.** The W/W Inop screen now lists your entry under the "Inop Sent" columns. Repeat the process for each additional offense that applies by using the F18=Create Comm Corr function to return to the Maintain Community Corrections Inop Days screen (see Step 3 through 9). Use F12 to return to the Sentence Data screen.

## SPECIAL NOTE:

- > Option 2=Change can be used to make changes or corrections.
- Option 3=Copy can be used instead of F18=Create if you are adding the same Inop time to another offense number. Entering Option 3 on the offense you want to copy also takes you to the Maintain Community Corrections Inop Days screen. However you will not need to re-enter the Start Date, Stop Date, Reason and Comments. You only have to select another offense number by using the F4=List function from the Offense field.

| © <mark>0</mark> 00C400                                                                                                    |                                                                                                    |
|----------------------------------------------------------------------------------------------------|----------------------------------------------------------------------------------------------------|
| File Edit Transfer Appearance Communication Assist Window Help                                                                                                    |                                                                                                    |
| PrtScrn     Ep     Paste     Send     Recv     Display     Color     Map     R                                                                                                    | Image: Stop         Image: Stop         Image: Stop |
| OPS235I Corrections Informati<br>HUNTM Sentence                                                                                                    | on Systems (TEST) 14:39:43<br>Data 7/01/04                                                                                                    |
| Offender14251271KEITH, DUSStatusPostPrisonYAMHOffense/Sentence02003Sentencing GuidYORS164.225BURG I                                                                               | COURCE<br>TIN LEE<br>Court Case CR010428/01<br>County YAMH<br>AF BURGLARY I                                                                                                    |
| Sent type       0         Begin date       11/22/2002         Compact begin dt       1         Length (ymd)       3 - 0 - 0         Inop days       12         CS to       MRG to | Life (L)                                                                                                    |
| Termination date                                                                                                    | Max sent date 1/17/2006<br>Max indet sent date. 8/03/2022                                                                                                    |
| F3=Exit F4=Prompt F5=Refresh F11=M                                                                                                    | enu bar F12=Cancel                                                                                                    |
| M£MW                                                                                                    |                                                                                                    |
| Connected to remote server/host DOC400 using port 23                                                                                                    |                                                                                                    |
| 🎇 Start 🛛 🈹 🚱 😋 🄌 🚺 Inbox - Microsoft Ou 📴 DOC 400                                                                                                    | 🗐 Document 1 - Microso 🛛 🍕 🗞 🖉 2:43 PM                                                                                                    |

**Step 10.** The Inop days you've enter now appear in the new Inop days (F4=W/W) field. The "Max sent date" field will show the new calculated date. Use F12 again to return to the W/W Offenses screen.

| DOC400             |                         |                               |                                             |                                 |                                       |
|--------------------|-------------------------|-------------------------------|---------------------------------------------|---------------------------------|---------------------------------------|
| File Edit Tra      | nsfer Appearance Cor    | mmunication Assist Window     | Help                                        |                                 |                                       |
| PrtScrn Co         | b 🛱 🍂<br>py Paste Send  | Recv Display Color            | Map Record Stop                             | Play Quit Cli                   | pbrd Support Index                    |
| OPS2301<br>HUNTM   |                         | Corrections In<br>Work w      | <mark>formation Syst</mark><br>ith Offenses | ems (TEST)                      | 17:17:16<br>7/01/04                   |
| Offende            | r: <u>14251271</u>      | Keith, Dustin                 | Lee                                         |                                 | key: 269768                           |
| Status:            | PostPriso<br>DNA Co     | n/LC YAM<br>llection Requir   | H <mark> Yamhill Coun</mark><br>ed          | ty Community C<br>OISC migr dat | Corre                                 |
| Enter o<br>2=Cha   | ption<br>nge 3          | =Copy offense                 | 4=Delete                                    | Custody cycle<br>5=Display      | e <u>1</u>                            |
| 7=Add              | sentence 8              | Conditions 9                  | Custody units                               | 17=Add LC                       |                                       |
| <u>UFF#</u>        |                         | <u>UNIY</u><br>Bogin date     | <u>UKS HBBKEV</u>                           | <u>UKS NUMBER</u><br>May date   | <u>Ju JHNL JUDU</u><br>Term date Code |
| 01                 | 80/59/03                | YAMH                          | NEC BD CHK                                  | 165 065 030                     |                                       |
| 6                  | 0 P MPR                 | 06/25/2001                    | 000-018-000                                 | 12/24/2002                      | 05/13/2002 CRTR                       |
| 02                 | CR010428/0              | 1 YAMH                        | BURG I                                      | 164.225                         | Y Y                                   |
| 6                  | 0 P FPR                 | 08/06/2001                    | 000-036-000                                 | 08/05/2004                      | 07/22/2002 VIOL                       |
| 6                  | 0 LF                    | 07/22/2002                    | 000-000-180                                 | 01/04/2003                      | 11/22/2002 POST                       |
|                    | 0 0 FP0                 | 11/22/2002                    | 003-000-000                                 | 01/17/2006                      |                                       |
| ١.                 |                         |                               |                                             |                                 | More                                  |
| F3=Exit<br>F11=Men | F6=Ad<br>u bar F12=C    | d docket F7=Fa<br>ancel F14=R | cesheet *F8<br>lecalculate F2               | =Notes F10<br>0=Add Local F     | )=Print Options<br>24=More keys       |
| MA <u>a</u>        |                         | MW                            |                                             |                                 | 17/002                                |
| Connected to re    | mote server/host DOC400 | ) using port 23               |                                             |                                 |                                       |
| 🔀 Start 🛛          | 🥌 🗐 🙆 🛸 🛛               | Calendar - Microsoft          | DOC400                                      | INOP Instruction Ma             | 🔁 🐼 🄌 🤱 🍋 — 5:20 РМ                   |

POST NOTE: Clarification about which date is used to admit an offender to a PPVS Sanction, and what the sentence begin date would be: The admit and begin date are both the "decision date". Credit for time served would be given for the amount of time between the arrest date and the admit/begin date. See the SB1145 Data Entry for Community Corrections Staff manual for complete instructions.

## 16.2 HOW TO FIND TOTAL INOP DAYS (As of July 1, 2004)

| What are INOP Days: | ABSC = abscond days<br>ESCA = escape days<br>REVD = PPS revocation sanction days                                              |
|---------------------|----------------------------------------------------------------------------------------------------|
| Who Adds INOP days: | PPS (FPO) Parole Board case – Parole Board adds.<br>Local Control case – Supervisory Authority adds.<br>FPA case – OISC adds. |

Step 1 – Go to the 'W/W INOP/Institution & Community Corrections' screen. You can get there by going to the 'CC Court Orders Process' and pressing F11-4-U.

| SNT212I                                  | CORRECT    | FIONS INFORMATI | ON SYSTEMS (TEST)     | 9:59:35         |  |  |  |
|------------------------------------------|------------|-----------------|-----------------------|-----------------|--|--|--|
| MCCARTHY                                 | W/W INOP/  | /INSTITUTION &  | COMMUNITY CORRECTIONS | 10/17/05        |  |  |  |
| OFFENDER: 10553878 NELSON, CHARLES LEWIS |            |                 |                       |                 |  |  |  |
| LOCATION: MTNO                           |            |                 |                       |                 |  |  |  |
| ENTER OPTION                             |            |                 |                       |                 |  |  |  |
| 2=CHANGE                                 | 3=COPY     | 5=DISPL         | AY                    |                 |  |  |  |
|                                          |            | INOP SENT       |                       |                 |  |  |  |
| OPT FROM DATE                            | TO DATE    | DAYS TYPE TYPE  | OFF# NOTES            |                 |  |  |  |
| 3/30/1999                                | 5/07/1999  | 38 ABSC I       | 100499 LIFTED 90 D    | SANC REL 112199 |  |  |  |
| 9/25/1998                                | 11/28/1998 | 64 ABSC I       | LIFTED 12-14-98       |                 |  |  |  |
| 1/27/1998                                | 3/28/1998  | 60 ABSC I       | LIFTED 4-29-98        |                 |  |  |  |
| 8/07/1997                                | 10/11/1997 | 65 ABSC I       | LIFTED 10-29-97       |                 |  |  |  |
| 3/10/1997                                | 5/15/1997  | 66 ABSC I       | LIFTED 5-29-97        |                 |  |  |  |
| 10/24/1996                               | 1/10/1997  | 78 ABSC I       | LIFTED 2-6-97         |                 |  |  |  |
|                                          |            |                 |                       | BOTTOM          |  |  |  |
|                                          |            |                 |                       |                 |  |  |  |
| F3=EXIT                                  | F4=PROMPT  | F5=REFRESH      | F6=CREATE INST        | F10=PRINT       |  |  |  |
| F11=MENU BAR                             | F12=CANCEL | F13=REPEAT      | F18=CREATE COMM CORR  | F17=SUBSET      |  |  |  |

Step 2 – Print this screen by pressing F10=Print. Once you have printed the above you will need to compare the total INOP days with what has been entered on the 'Work with Offenses' screen. Press enter twice to return to the 'Work with Offenses' screen. Put a 2 on the option line beside the appropriate sentence, press enter.

| OPS230I                                                             | Corrections Information System | ms (TEST)       | 10:05:44     |  |  |  |
|---------------------------------------------------------------------|--------------------------------|-----------------|--------------|--|--|--|
| MCCARTHY                                                            | Work with Offenses             |                 | 10/17/05     |  |  |  |
| Offender: 1055387                                                   | 8 Nelson, Charles Lewis        | Record key:     |              |  |  |  |
| Status: PostPrison(ABSC) MTNO Multnomah North Office                |                                |                 |              |  |  |  |
| OISC migr date                                                      |                                |                 |              |  |  |  |
| Enter option                                                        |                                | Custody cycle   | 1            |  |  |  |
| 2=Change                                                            | 3=Copy offense 4=Delete        | 5=Display       |              |  |  |  |
| 7=Add sentence                                                      | 8=Conditions 9=Custody units   | 17=Add LC       |              |  |  |  |
| OFF# DOCKET                                                         | CNTY ORS ABBREV                | ORS NUMBER SG   | SANC SGDO    |  |  |  |
| CS Type                                                             | Begin date Length              | Max date Terr   | n date Code  |  |  |  |
| 04 980634914                                                        | 4/01 MULT POS SUB CF           | 475.992 04B Y   | Y            |  |  |  |
| 00 P FPR                                                            | 08/17/1998 000-027-010         | 11/26/2000 10/0 | )1/1999 VIOL |  |  |  |
| 00 L F                                                              | 10/01/1999 000-006-000         | 11/27/1999 11/2 | 27/1999 POST |  |  |  |
| 2 00 O FPO                                                          | 11/27/1999 000-012-000         | 11/26/2000      |              |  |  |  |
| 05 99073506                                                         | 8/01 MULT POS SUB BF           | 475.992 04A Y   | Y            |  |  |  |
| 00 P FPR                                                            | 09/22/1999 000-018-000         | 03/21/2001      |              |  |  |  |
| Bottom                                                              |                                |                 |              |  |  |  |
| F3=Exit F6=Add docket F7=Facesheet *F8=Notes F10=Print Options      |                                |                 |              |  |  |  |
| F11=Menu bar F12=Cancel F14=Recalculate F20=Add Local F24=More keys |                                |                 |              |  |  |  |

This will take you to the 'Sentence Data' screen where you will find the INOP days fields. Make sure the total amount of INOP days enter on these two fields matches the total days on the 'W/W INOP/Institution & Community Corrections' print out. You will need to compare dates from those two screens when checking the total INOP days.

| OPS235I C           | Corrections Information | n Systems (TEST)           | 10:11:11 |
|---------------------|-------------------------|----------------------------|----------|
| MCCARTHY            | Sentence 1              | Data                       | 10/17/05 |
|                     |                         | CHANGE                     |          |
| Offender            | . 10553878 NELSON, CH   | ARLES LEWIS                |          |
| Status              | . PostPrison(ABSC MTNO  |                            |          |
| Offense/Sentence    | . 04 003                | Court Case 98063           | 4914/01  |
| Sentencing Guid     | . Ү                     | County MULT                |          |
| ORS                 | . 475.992 04B POS SUB   | CF CF POSSESS CONTROL SUB  | - SCH II |
|                     |                         |                            |          |
| Sent type           | 0                       |                            |          |
| Begin date          | 11/27/1999              |                            |          |
| Compact begin dt    |                         |                            |          |
| Length (vmd)        | 0 - 12 - 0              | Life (L)                   |          |
| Inop davs           |                         | Inop days (F4=W/W) 00000   |          |
| CS to               |                         | MRG to                     |          |
| Time served         |                         |                            |          |
| Tent paro disc date |                         |                            |          |
| Termination date    |                         | Max sent date 11/26        | /2000    |
| Termination code    |                         | Max indet sent date 10/01  | /2004    |
|                     |                         | Max indee bene date. 10/01 | /2001    |
|                     |                         |                            |          |
| F3=Exit F4=Prompt   | F5=Refresh F11=M        | enu bar F12=Cancel         |          |

Example: If there is an entry on the 'W/W INOP/Institution & Community Corrections' screen dated 3/30/99 but the offense you are checking didn't start until 11/27/99, then those INOP days would not be added to this offense.

NOTE: On how to add INOP days, refer to the W/W INOP Instructional Manual.

Before July 1, 2004 the Community Corrections Offices could only enter the INOP days as a note on the offense screen so you have to check this location also.

this base interiorally left blank.